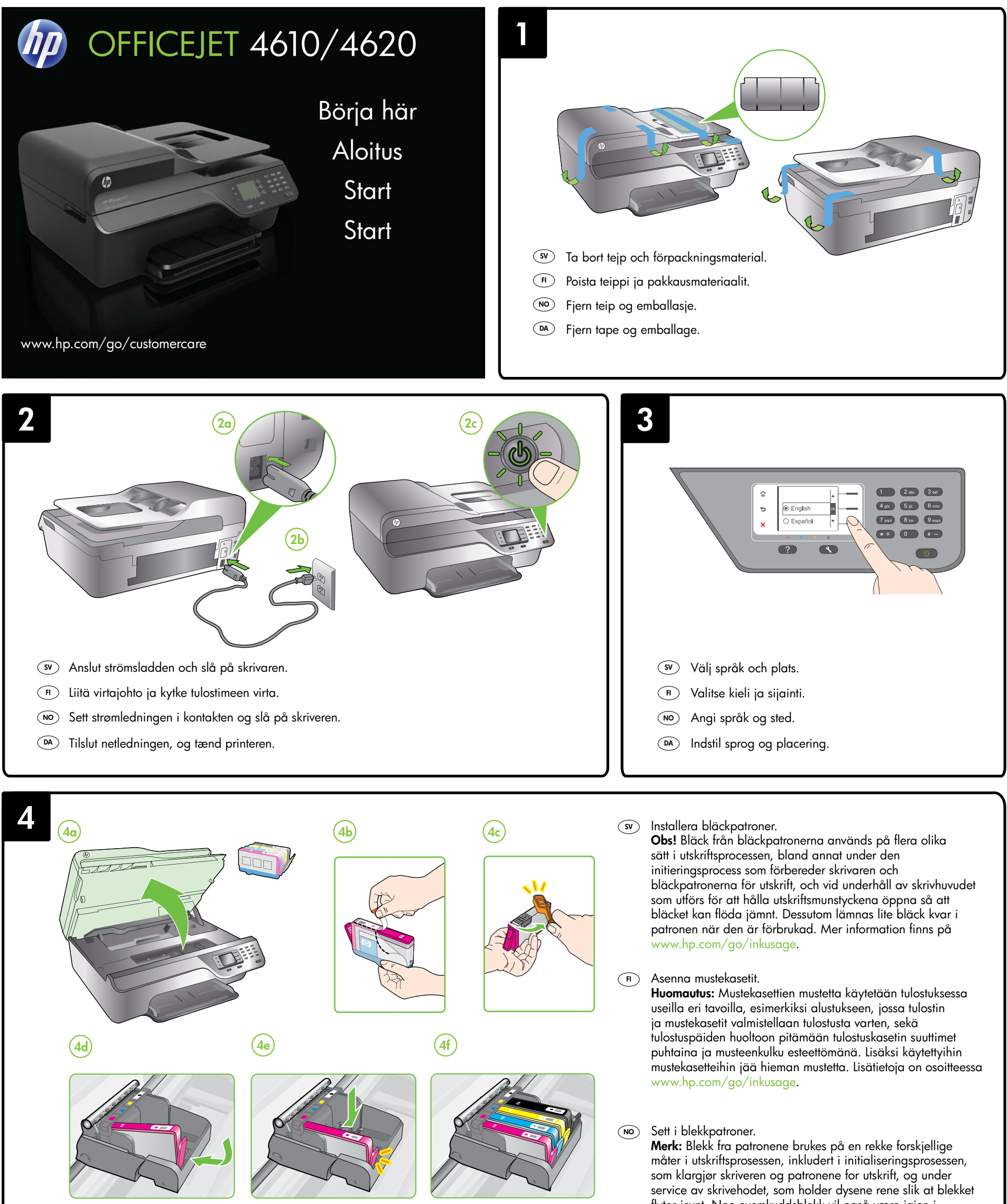

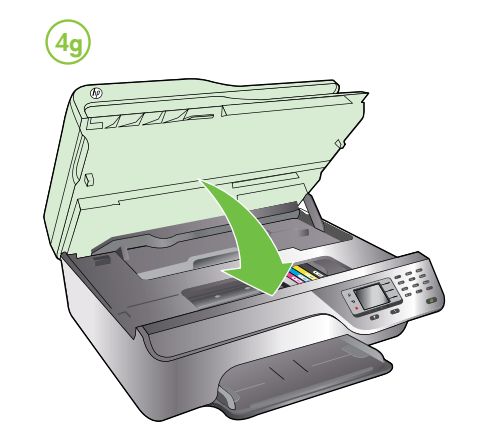

tlyter jevnt. Noe overskuddsblekk vil også være igjen i patronen etter at den er brukt. Du finner mer informasjon på www.hp.com/go/inkusage. www.hp.com/go/inkusage.

(DA) Installer blækpatroner.

**Bemærk:** Der bruges blæk fra patronerne til flere ting under printprocessen, herunder initialiseringsprocessen, som forbereder printeren og patronerne til udskrivning, og ved skrivehovedservicering, som holder dyserne rene, så blækket kan flyde frit. Der efterlades endvidere altid lidt restblæk i patronen, når den er opbrugt. Der er flere oplysninger på www.hp.com/go/inkusage.

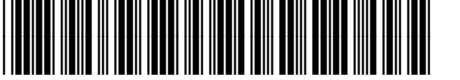

(FI) (NO) SV DA

© 2012 Hewlett-Packard Development Company, L.P.

www.hp.com

Printed in China Imprimé en Chine 中国印刷 중국에서 인쇄

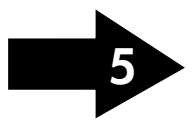

CR771-90039

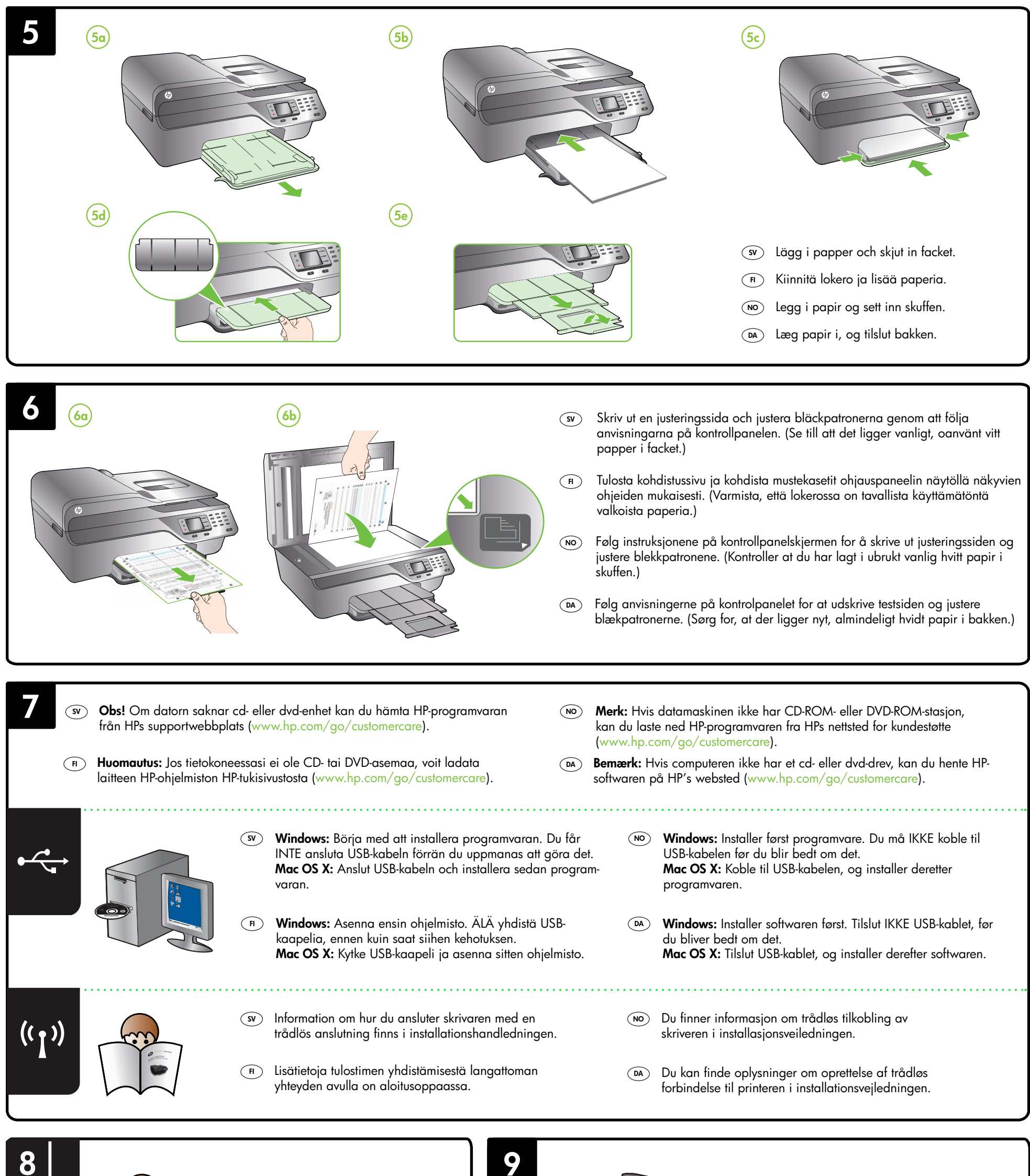

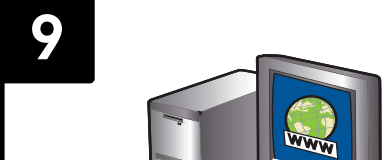

sv Information om hur du konfigurerar skrivarens faxfunktioner finns i installationshandledningen.

- Lisätietoja tulostimen faksiominaisuuksien määrittämisestä on aloitusoppaassa.
- NO Du finner informasjon om konfigurering av skriverens faksfunksjoner i Komme i gang-veiledningen.
- Du kan finde oplysninger om opsætning af printerens faxfunktioner i installationsvejledningen.

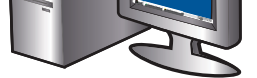

### sv Registrera skrivaren.

Om du ägnar en kort stund åt att registrera skrivaren får du tillgång till snabbare service, effektivare support och skrivarsupportmeddelanden. Om du inte registrerar skrivaren under installationen av programvaran kan du göra det senare på www.register.hp.com.

# (F) Rekisteröi tulostin.

Jos käytät muutaman minuutin rekisteröitymiseen, voit saada nopeampaa palvelua, tehokkaampaa tukea ja tulostimen tukihälytyksiä. Jos et rekisteröinyt tulostinta ohjelmiston asentamisen yhteydessä, voit rekisteröidä sen myöhemmin osoitteessa www.register.hp.com.

# NO Registrer skriveren.

Ved å sette av noen få minutter til registrering vil du få raskere service, mer effektiv støtte og varsler om skriverstøtte. Hvis du ikke registrerte skriveren under programvareinstallasjonen, kan du registrere den senere på www.register.hp.com.

## DA Registrer printeren.

Hvis du bruger et par minutter på at registrere produktet, får du hurtigere service, mere effektiv support samt meddelelser vedrørende printersupport. Hvis du ikke registrerede printeren, da du installerede softwaren, kan du registrere den senere på www.register.hp.com.